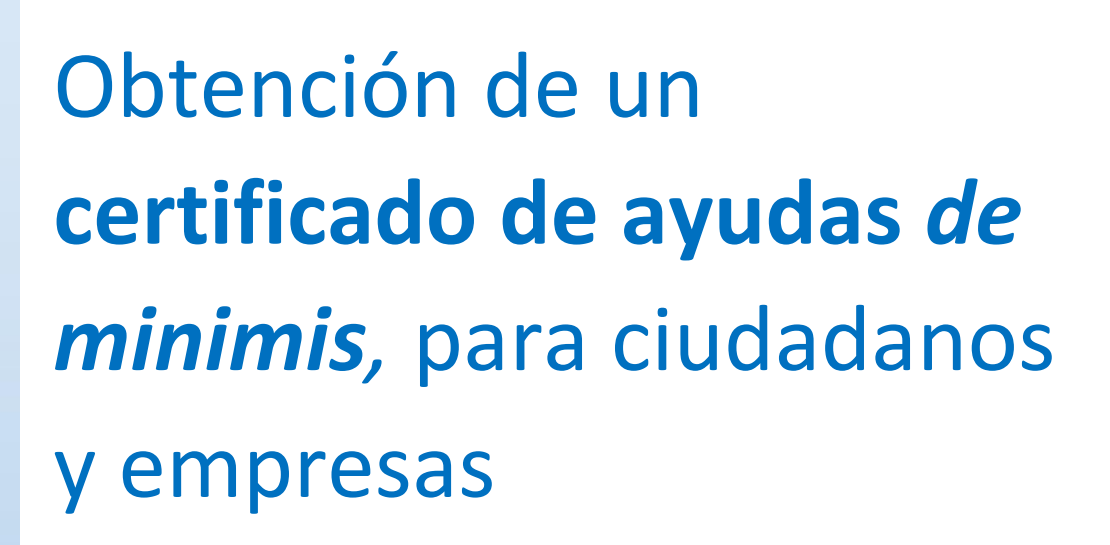

Versión enero 2023

(CC BY-NC-SA)

•\$0

# InfoSubvenciones.es

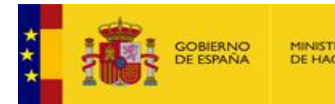

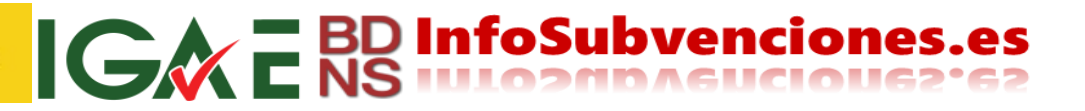

(CC BY-NC-SA)

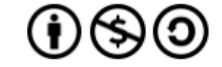

Este documento se licencia bajo condiciones Atribución-No Comercial-Compartir Igual.

## 0/ Información complementaria

Se puede encontrar información complementaria en formato video sobre este Certificado en las siguientes direcciones:

¿Qué son las ayudas de minimis? https://youtu.be/5BgCtMgWitY ¿Cómo obtener el Certificado de minimis? https://youtu.be/YPCZx08PLcA ¿Cómo interpretar tu Certificado de minimis? https://youtu.be/WW1GIMn-Hlg

## A/ Acceso al servicio

Existen varias vías de acceso al este servicio:

- Desde la sede electrónica del Ministerio de Hacienda y Función Pública
- Desde el Sistema Nacional de Publicidad de Subvenciones y Ayudas Públicas •
- Directamente a la Oficina de Informática Presupuestaria •

Todas, con mayor o menor número de clicks, llevan al servicio.

#### A1 Desde la sede electrónica del Ministerio de Hacienda y Función Pública

Accedemos a https://sedeminhap.gob.es/ y buscamos en la columna de la izquierda "Intervención General de

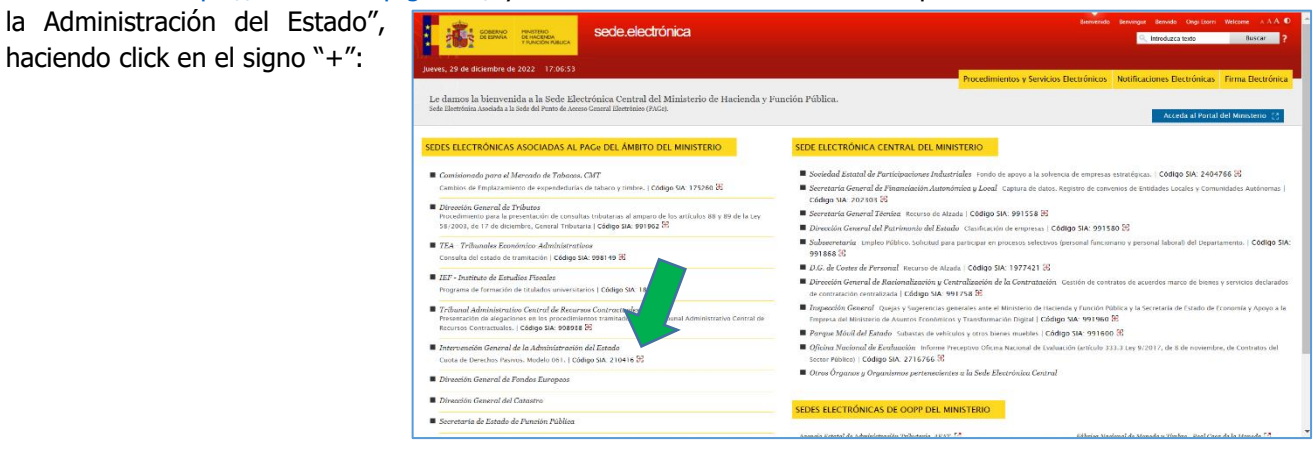

Nos lleva a la siguiente pantalla, donde pulsamos sobre el texto "Certificado de ayudas de minimis":

haciendo click en el signo "+":

| sede.electrónica                                                                                                    | Berwindo                                       | Benvinguz Benvido Ongi Loom | Welcome AAA O     |
|----------------------------------------------------------------------------------------------------|------------------------------------------------|-----------------------------|-------------------|
| Parens, 23 de diciember de 2022 1711-15<br>KGAE Historevendin General de la Adminis, 2 jado<br>mons la sidar elevrina avandaria a 190c dal Kalf van. 2 gene        | Procedimientos y Servicios Electrónicos        | Notificaciones Electrónicas | Firma Electrónica |
| Vertificado de ayudas de minimis   Código SLA: 2962665     Logelucia de curitado de la suda de minima que la recibido un beneficiario se     indumentanto y pulsa. | jún constan registradas en la Base de Datos Na | cional de Subvenciones      |                   |
| Control financiero de subvenciones y ayudas nacionales<br>Ventrar que el benticiaris ha obteniós y aplicado conecumente la subvención perci                        | Código SIA: 999118<br><sup>ida.</sup>          |                             |                   |

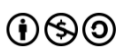

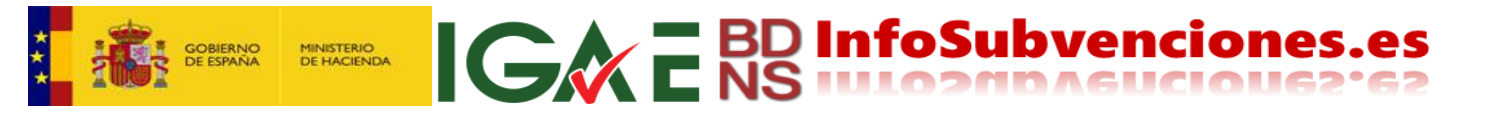

Y en la siguiente pantalla, pulsamos "Ir al procedimiento" y se abrirá una nueva pantalla en el navegador:

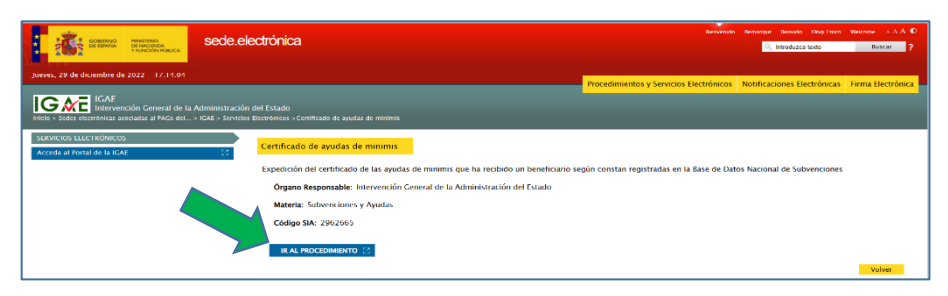

Y se accede a la pantalla que se menciona en el epígrafe B/ de este documento.

#### A2 Desde el Sistema Nacional de Publicidad de Subvenciones y Ayudas Públicas

Desde <u>www.infosubvenciones.es</u> (el portal del Sistema Nacional de Publicidad de Subvenciones y Ayudas Públicas), en la página de inicio, en la zona inferior derecha se encuentra "Enlaces", donde se enlaza con el servicio:

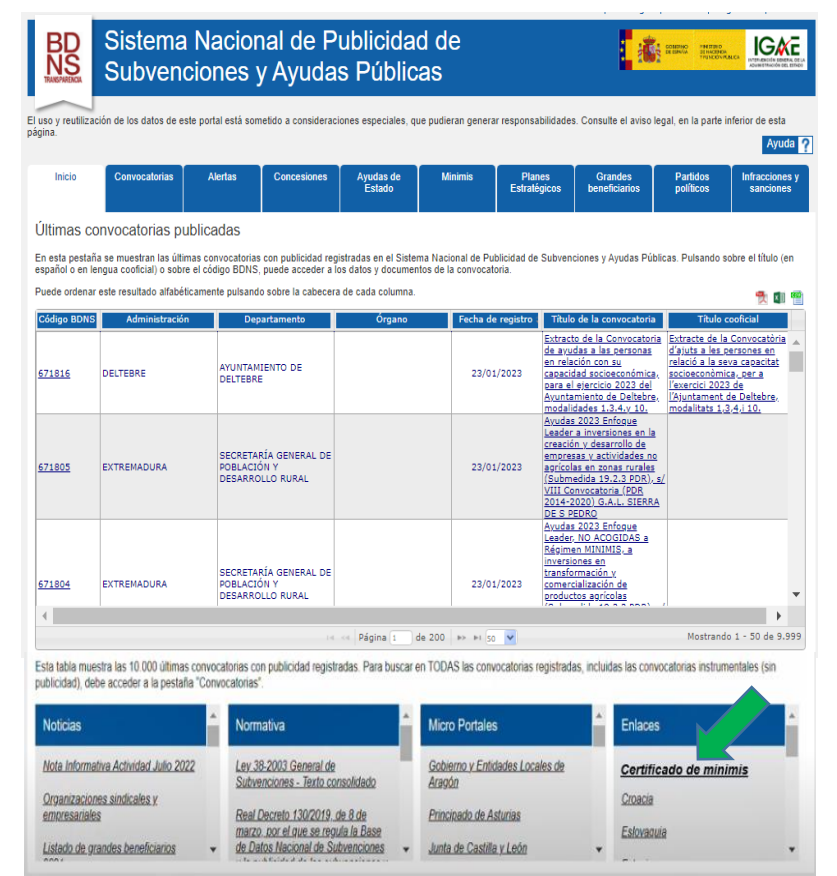

Y se accede a la pantalla que se menciona en el epígrafe B/ de este documento.

#### A3 Directamente desde la Oficina de Informática Presupuestaria

Accediendo a la URL <u>https://webpub2.igae.hacienda.gob.es/accesoremoto/frmExecAPP.aspx?code=BDNSCRT&ta=ANO\_Y</u> se accede a la pantalla que se menciona en el epígrafe B/ de este documento.

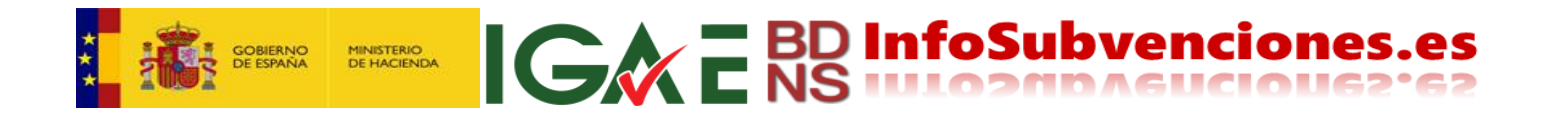

### B/ Descripción del servicio

Cualquiera de las vías anteriores nos lleva al portal de la IGAE, donde debemos autenticarnos con certificado electrónico, o Cl@ve, pulsando en el botón correspondiente:

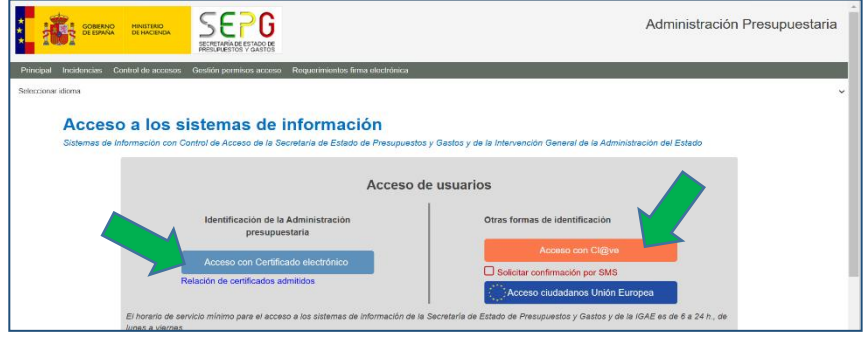

Nos llevará a la siguiente pantalla, donde pulsamos sobre el rectángulo "Certificado de ayudas de *minimis*":

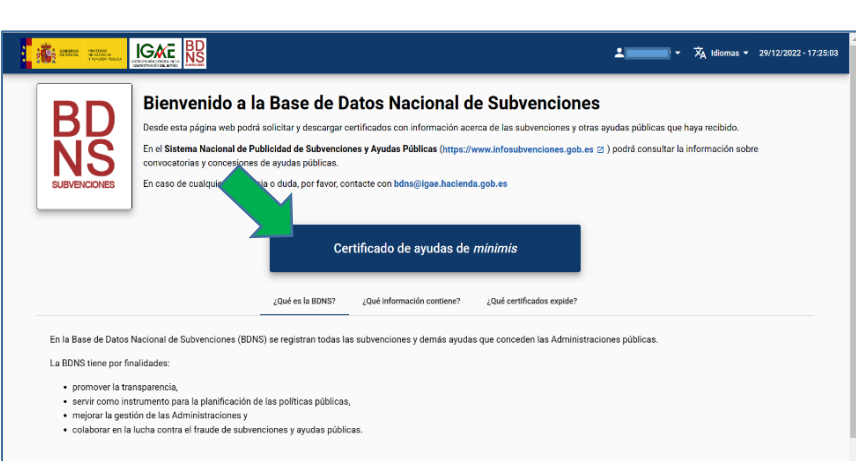

Si deseamos obtener una certificación con mi identidad, pulsaremos "Solicitar certificado" (flecha verde). Si somos apoderados de alguna persona o entidad, y el poder está inscrito en el Registro Apoderamientos, Electrónico de pulsaremos "Mis apoderamientos" (flecha roja) y seguiremos las instrucciones):

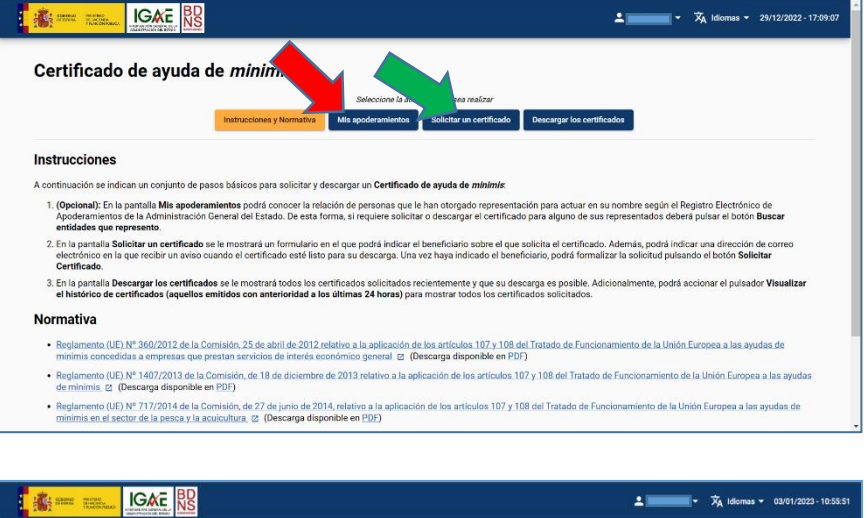

Habiendo pulsado la flecha roja nos lleva a la siguiente pantalla, para buscar los poderdantes:

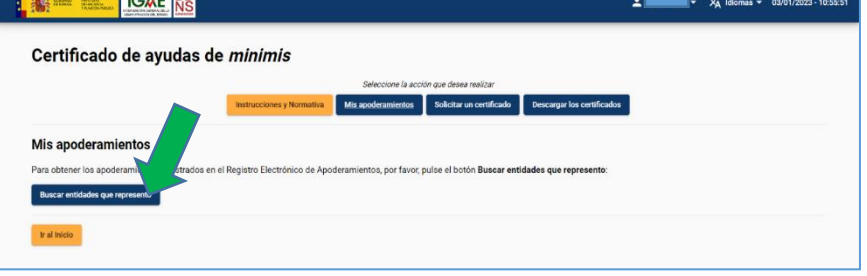

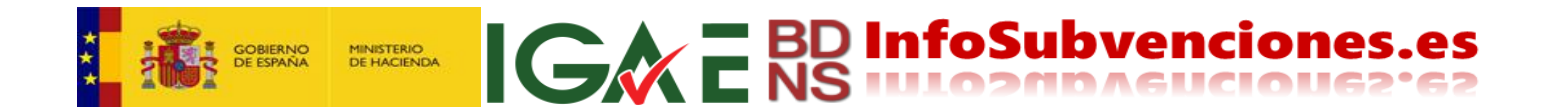

Una vez seleccionado el poderdante, o bien si deseamos nuestra propia identidad, marcaremos el beneficiario sobre el que solicitamos el certificado (aunque solo sea uno y no haya apoderados, se debe marcar). Si lo deseamos (no es obligatorio), podemos indicar la dirección electrónica donde se avisará para recoger el certificado. Α pulsaremos continuación, "Obtener certificado":

| 🔹 💼 Rational Contraction Report 1.663.8                                                                                                    |
|----------------------------------------------------------------------------------------------------|
| Certificado de ayudas de <i>minimis</i>                                                                                                    |
| Entraccione y Homstive         Min apoderaminatos         Solicitar un certificado         Descargar los certificados                                                                                                    |
| Note of run certificado<br>Po se decione el beneficiario sobre el que desea solicitar el certificado.                                                                                                    |
| Juan Español Beneficiario (ES-0000000A)                                                                                                    |
| ti lo desea, puede indicadur. Coego electrónico en el que recibir un aviso una vez que se haya emitido el certificado solicitado.<br>Investis de como destinante<br>Una decensida al que o mais por la sol concernante<br>Obmen certificado (Ca-Dr |
| fra livico                                                                                                    |
| Declaración de Accesibilidad Mapa Web Aviso Legal                                                                                                    |
|                                                                                                    |
| Si lo desea, puede indicar un correo electrónico en el que                                                                                                    |
| Juan.Español@micorreo.es                                                                                                    |
| Correo electrónico al que se enviarán los avisos correspondientes                                                                                                    |

El mensaje que se envía para informar de la solicitud, con asunto "Certificado solicitado":

| BDNS-CERTIFICADOS <bdns_certificados_no_responder@igae.hacienda.gob.es> 1332</bdns_certificados_no_responder@igae.hacienda.gob.es>                                                                                                    | -7              |
|----------------------------------------------------------------------------------------------------|-----------------|
| Para: La Juan.Español@micorreo.es                                                                                                    |                 |
| El proceso de solicitud del certificado de Ayudas <i>de minimis</i> de referencia<br>XXX se ha completado con éxito. En breve recibirá un aviso en este mismo<br>buzón indicándole que ya está disponible para su descarga así como la<br>URL para ello.<br>Muchas gracias |                 |
| <b>E BD InfoSubvenciones</b> .                                                                                                    | <b>es</b><br>62 |

El mensaje que recibiremos para indicar la disponibilidad para descargar el certificado, con asunto "Certificado emitido":

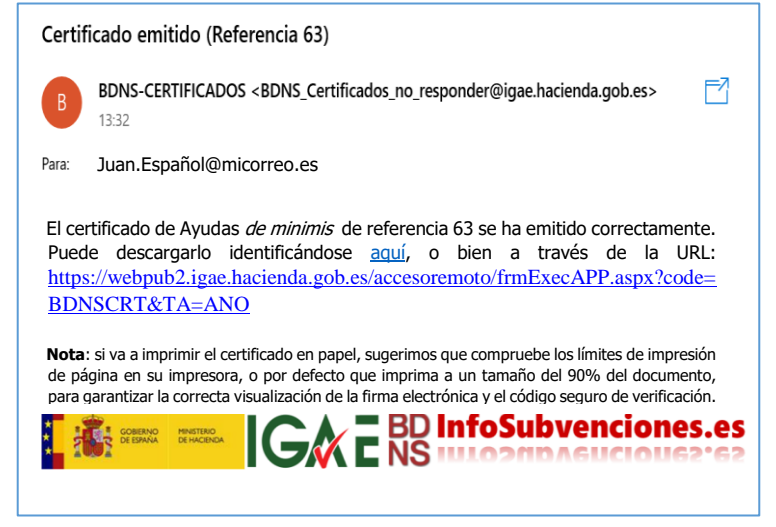

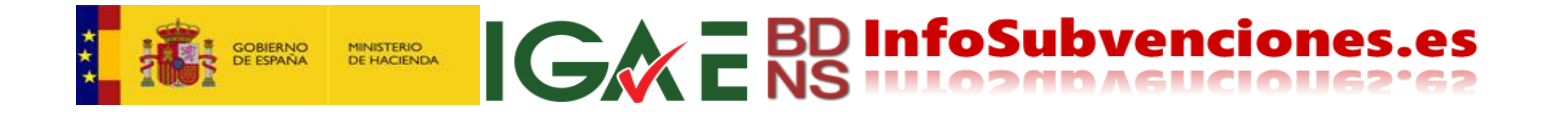

Si la sesión no ha caducado, pulsaremos "Descargar los certificados", accediendo a la pantalla siguiente. Si la sesión hubiera caducado, desde la dirección de acceso, o desde la incluida en el mensaje recibido, llegaremos, autenticándonos de nuevo, hasta la misma pantalla:

| CEEDWAR THISTING  |                              |                                                 |                                         | 💄 🗾 👻 🗙 Idiomas 🗸                          | 03/01/2023 - 13:35:03 |
|-------------------|------------------------------|-------------------------------------------------|-----------------------------------------|--------------------------------------------|-----------------------|
| Certificado       | o de ayudas d                | e <i>minimis</i>                                |                                         |                                            |                       |
|                   |                              | Seleccione la acción que                        | e desea realizar                        |                                            |                       |
|                   |                              | Instrucciones y Normativa Mis apoderamientos So | olicitar un certificado <u>Descar</u> g | gar los certificados                       |                       |
| Descargar los     | certificados                 |                                                 |                                         |                                            |                       |
| Referencia 🦆      | NIF del beneficiario         | Nombre del beneficiario                         | Fecha de solicitud                      | Fecha de emisión                           |                       |
| 63                | (ES-                         | Juan Español Beneficiario (ES-00000000A)        | 03/01/2023 - 13:32:06                   | 03/01/2023 - 13:32:06                      | -                     |
| 62                | (ES-                         | Juan Español Beneficiario (ES-00000000A)        | 03/01/2023 - 13:20:47                   | 03/01/2023 - 13:20:47                      | ±                     |
|                   |                              |                                                 |                                         | Elementos por página: 5 💌 1 - 2 de 2 🏼 🏹 🤞 | > >1                  |
| Visualizar el his | stórico de certificados (aqu | ellos emitidos en las últimas 24 horas)         |                                         |                                            |                       |
| Ir al Inicio      |                              |                                                 |                                         |                                            |                       |
|                   |                              | Declaración de Accesibilidad I                  | Mapa Web Aviso Legal                    |                                            |                       |

De esta manera obtenemos el certificado. Si se desea imprimir, se recomienda hacerlo al 90% de su tamaño a fin de posibilitar la adecuada impresión de los datos de firma electrónica en el lateral izquierdo.

|                                                             | GOBIERNO<br>DE ESPAÑA                                                            | D MINISTERIO<br>A DE HACIENDA<br>Y FUNCIÓN PÚBI                                 |                                                                                                    |                                                                                                    | ADMINISTRACION DEL ESTADO<br>Base de Datos Nacional de Subvencion<br>bdne©igae.hacienda.gob.ee<br>www.infosubvenciones.gob.es |
|-------------------------------------------------------------|----------------------------------------------------------------------------------|---------------------------------------------------------------------------------|----------------------------------------------------------------------------------------------------|----------------------------------------------------------------------------------------------------|----------------------------------------------------------------------------------------------------|
| Nº                                                          | REFERENCIA: 62                                                                   | (                                                                               | CERTIFICADO DE A                                                                                                    | YUDAS DE MININ                                                                                        | 115                                                                                                    |
| Pre                                                         | sentada solicitud                                                                | l de certificado d                                                              | le ayudas de <i>minimis</i> pe                                                                                                   | ercibidas por:                                                                                        | Datos                                                                                                    |
|                                                             | Nombre:<br>NIF: ES-<br>Sector(es)<br>MANUFACT                                    | Juan<br>de actividad:<br>URERA                                                  | Español<br>ACTIVIDADES PRO                                                                                                    | OFESIONALES, CIENTÍ                                                                                   | identificativos del<br>beneficiario<br>FICAS Y TECNICAS, INDUSTRI                                                             |
| La<br>Sub<br>dur                                            | Intervención Ge<br>ivenciones, en e<br>ante el periodo                           | neral de la Adr<br>I día de la fecha<br>comprendido e                           | ministración del Estad<br>a <b>NO CONSTAN</b> registr<br>ntre el día 01/01/2021                                                  | o certifica que, consu<br>radas a favor del inter<br>l y el día 03/01/2023.                           | ltada la Base de Datos Nacional<br>esado ayudas de <i>minimis</i> concedio                                                    |
| El p<br>fect<br>regi<br>La p                                | presente certifica<br>ha de su expedici<br>istradas por los ó<br>presentación de | ado refleja las av<br>ión; esta informa<br>órganos conceder<br>este certificado | yudas de <i>minimis</i> regis<br>ación puede verse alter<br>ntes, incluso para el mi<br>o no exime al interesac<br>mirmo neciodo | tradas en la Base de I<br>ada por la anotación de<br>smo plazo de referenci<br>lo de declarar cualesq | Datos Nacional de Subvenciones en<br>nuevas ayudas aún pendientes de :<br>a.<br>uiera otras ayudas de <i>minimis</i> que      |
| Res<br>de                                                   | pecto a los datos<br>acceso ante la l                                            | s registrados en<br>Intervención Gen<br>rán ejercitar an                        | la Base de Datos Nacio<br>neral de la Administra<br>te el órgano conceder                                                        | nal de Subvenciones el<br>ción del Estado. Los d<br>ite de la subvención c                            | interesado podrá ejercitar el derec<br>lerechos de oposición, rectificación                                                   |
| g Le i                                                      | informamos que<br>lusivamente para<br>ado.                                       | e los datos de c<br>a esta finalidad.                                           | carácter personal recog<br>El responsable del trat                                                                               | gidos para la expedicio<br>amiento es la Interven                                                     | ón de este certificado serán tratad<br>ción General de la Administración (                                                    |
| excl                                                        | cumento firmac<br>tado, con fecha                                                | do electrónican<br>a 03/01/2023.                                                | nente (Ley 40/2015)                                                                                                    | por la Intervención                                                                                   | General de la Administración d                                                                                                |
| 6.4FIF Esta                                                 |                                                                                  |                                                                                 |                                                                                                    |                                                                                                    |                                                                                                    |
| EXCI Esta                                                   |                                                                                  | Firma                                                                           | electrónica y                                                                                                    |                                                                                                    |                                                                                                    |
| sta copia mediante CSV: OIP_LBM60/IZ5672//S40+62M6E6NTJJHY9 |                                                                                  | Firma<br>Códig<br>Ve                                                            | electrónica y<br>Jo Seguro de<br>erificación                                                                                     |                                                                                                    |                                                                                                    |

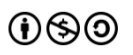